## FOR LARGE OR SOPHISTICATED ENVIRONMENTS

## VISUAL ENTERPRISE FUNDS TRACKER

## BANK RECONCILIATION SOFTWARE

## STEPS TO EVALUATE VEFT

- 1. Install VEFT Automated Bank Reconciliation.
- 2. Hook to Evaluation Server
- 3. Load starting reconciliation evaluation data.
  - a. Copy/paste the data from your last reconciliation into VEFT -
    - This is an easy process that Envision's Customer Care will help you with.
- 4. Load Bank Statement Data
  - a. Download the Bank Statement data from internet banking to a file.
  - b. Import the file into VEFT.
    - This takes seconds.
- 5. Load GL Data
  - a. Export (aka Print To File, Save) the GL's data to a file.
  - b. If also required, export the Accounts Payable's data.
  - c. Import this data into VEFT.
    - This takes seconds.
- 6. Run the Reconciliation
  - a. Match the cheques in seconds
  - b. Match the deposits
  - c. Optionally, group the remaining exceptions (Bank Charges, Unpresented Cheques etc.)
  - d. Print the Reconciliation Reports.
- 7. Kick Back

**Envision Solutions Limited** 

Whatever the *mind* can conceive

63 Knutsford Boulevard Kingston 5 Jamaica West Indies, 1.876.906.3158, <u>www.envisionn.com</u>, <u>www.BankReconOnline.com</u>, <u>www.FixedAssets.envisionn.com</u>

\\10.0.1\profiles\info centre\marketing\2010 april\3 evaluation documents\veft free evaluation steps.doc